## **CONCRET - BAUKALKULATION**

## **INSTALLATION DER VOLLVERSION**

Laden Sie das Setup der Vollversion herunter.

Starten Sie die Installation mit einem **rechten Mausklick.** Im sich öffnenden Kontextmenü wählen Sie den Eintrag "**Als Administrator ausführen**"

Folgen Sie den Abfragen und wählen Sie die entsprechenden Optionen.

## Achtung!

Vor der Installation müssen Sie wissen, dass die Daten- Ordner des Concret- Programms in ein anderes Verzeichnis als das Programmverzeichnis installiert werden.

Das Installationsprogramm schlägt daher als erstes <u>für das Programm</u> den Ordner C:\Programme (x86)\Concret vor.

Das Installationsprogramm schlägt anschließend <u>für die Daten</u> den Ordner **C:\ConcretDaten** vor. Hier sind Lese- und Schreibrechte erforderlich.

Bevor Sie concret starten können, müssen Sie den Programmordner (C:\Programme (x86)\Concret ) als sicheren Speicherort in Excel hinzufügen.

## Hinzufügen eines vertrauenswürdigen Speicherorts

| Verfrauenswürdige Herausgebei                                                                                                    | Vertrauenswürdige Speicherort                                                                                                    | te                                                                                                    |                          |
|----------------------------------------------------------------------------------------------------|----------------------------------------------------------------------------------------------------|----------------------------------------------------------------------------------------------------|--------------------------|
| Vertrauenswiardige Speicherorte                                                                                                    | Warnung: Alle Speicherorte werden als vertrauenswürdige Quellen zum Offnen von Dateien behandelt. Wenn Sie einen<br>Speicherort ändern oder hinzufürgen soften Sie sicherstellen, dass der neue Speicherort sicher ist. |                                                                                                    |                          |
| Add-Ins<br>ActiveX-Einstellungen<br>Einstellungen für Makros<br>Geschützte Ansicht<br>Statusleiste<br>Einstellungen für den Zugniffsschutz<br>Datenschutzoptionen | Pfad<br>Benutzerspeicherorte<br>CN<br>CN<br>CN<br>CN<br>Richtlinsenspeicherorte                                                                                                    | Beschreibung<br>Word 2010-Standardspeicherort<br>Word 2010-Standardspeicherort<br>Word 2010-Standardspeicherort                                        | Änderungsdatum           |
|                                                                                                    | Pfad: C:)<br>Beschreibung: Ward 2<br>Änderungsdatum:<br>Unterordner: Nicht a<br>Vertawenswürdige Speid<br>Alle vertrawenswürdigen 3                                                                                     | 2010-Standardspeicherort<br>vdøssig<br><u>Neuen Speicherort hinzufü</u><br>serorte im Netzwerk zulassen (nicht empfohlen)<br>ipeicherorte geaktivieren | gen., Entfernen åndern., |

- 1. Klicken Sie auf **Datei** > **Optionen**.
- 2. Klicken Sie auf Trust Center > Einstellungen für das Trust Center > Vertrauenswürdige Speicherorte.
- 3. Klicken Sie auf Neuen Speicherort hinzufügen.
- 4. Klicken Sie auf **Durchsuchen**, um den gewünschten Ordner zu suchen. Wählen Sie einen Ordner aus, und klicken Sie auf **OK**.

Nach der Installation können Sie das Programm mit dem eigens angelegten Icon 🌌 aufrufen.

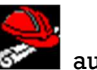